## Creating an Eye on Water account from the Web

- 1. From the <u>signup web page</u>, enter your service or billing area ZIP or Postal Code in the field labeled (A) in the image above.
- 2. Enter your account number on your water bill in the field labeled (B) in the image above.
- 3. Click Next (C).
- 4. Enter your email address.
- 5. Create and confirm a password.
- 6. Passwords must be a minimum of 8 characters. The best passwords are easy to remember and difficult to guess. We suggest using a simple phrase or life-long goal as the basis of your password. Remove spaces, randomly capitalize letters, and include at least one number.
- 7. You will get a confirmation email from Badger Meter, Inc. Verify your email address by clicking on the link in the confirmation email. If you use your email to log into EyeOnWater accounts for more than one water utility, you may receive more than one reset password email.

If you have more than one water account with your utility and want to link them all to your EyeOnWater dashboard, do the following:

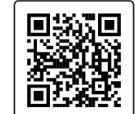

- 2. Click the text that says Link More Accounts above the Consumption Graph on the right side of the screen.
- 3. Enter the account number.

1. Log into EyeOnWater.com.

- 4. Enter the service location zip/postal code.
- 5. Click Next.
- 6. If the account displayed belongs to you, click Link Account.
- 7. Repeat steps 2-6 as needed to link additional accounts.

| Steps to Create an EyeOnWater Account                                                                                                    | A Service or Billing ZIP/Postal Code:                                                                                                    |
|----------------------------------------------------------------------------------------------------|----------------------------------------------------------------------------------------------------|
| 1. Enter your service or billing address ZIP/Postal Code.                                                                                                    | Service or Billing ZIP/Postal Code                                                                                                    |
| <ol><li>Enter your account number as it appears on your water bill. Don't<br/>have a copy of your water bill? Contact your utility.</li></ol>                                                               | Account Number.                                                                                                    |
| SAMPLE WATER BILL                                                                                                    | B Enter your Account Number                                                                                                    |
| CUSTOMER NAME         SERVICE LOCATION         ACCOUNT NUMBER           JOHN SMITH         123 MAIN STREET         88888888           DUE DATE         CUBRENT CHARGES           01/15/2017         \$45,50 | Some utilities use a customer number, others omit hyphens,<br>trailing zeros and non-numeric characters. When in doubt, consult<br>your utility to learn which number to use when creating an<br>EyeOnWater account. |
| <ol> <li>Enter and confirm your email address.</li> <li>Create and confirm your password.</li> </ol>                                                                                                    | C Next                                                                                                    |
| <ol> <li>Read and accept the Terms of Use.</li> <li>Verify your email address in the confirmation email.</li> <li>Enjoy using EveOnWater!</li> </ol>                                                        | Already have an account? Sign in here.                                                                                                    |
|                                                                                                    |                                                                                                    |